L'inscription est la première étape pour que votre enfant participe à une activité.

À l'aide d'un navigateur Internet, naviguer vers <u>https://portail-famille-deville.ciril.net</u> et connectezvous avec votre nom d'utilisateur et votre mot de passe.

La page d'accueil du portail famille s'affiche. Il faut cliquer sur le lien « Inscrire les enfants à de nouvelles activités » :

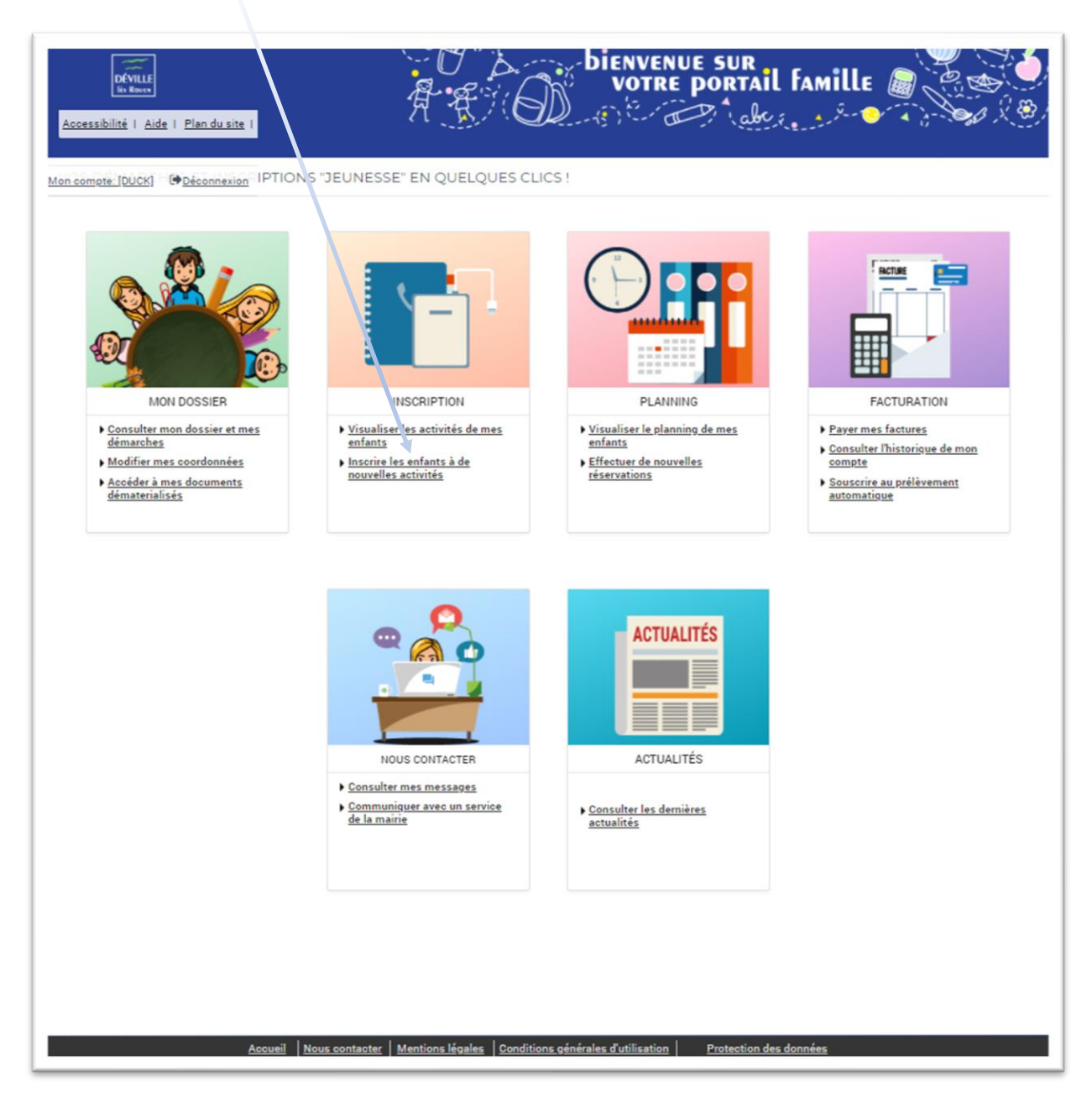

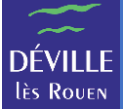

## L'écran d'inscription s'affiche :

|                              | ACCUEIL DOSSIER INSCRIPTIONS PLANNING FACTURATION MESSAGERIE ACTUALITÉS                  |                                                                                                    |  |
|------------------------------|------------------------------------------------------------------------------------------|----------------------------------------------------------------------------------------------------|--|
| oir toutes mes<br>scriptions | INSCRIPTIONS > Voir toutes mes inscriptions                                              |                                                                                                    |  |
| riscolaire                   | LES INSCRIPTIONS DE MES ENFANTS                                                          |                                                                                                    |  |
| L                            | Tous les enfants                                                                         | IMPORTANT PAI                                                                                                    |  |
|                              | FIFI (💇) RIRI                                                                            | Si des dispositions<br>particulières doivent être<br>mises en place pour votre                                                  |  |
|                              | DEMANDE D'INSCRIPTION                                                                    | Individualisé ou repas<br>particulier ou allergie<br>alimentaire) merci de prendr                                               |  |
|                              | Pour effectuer une nouvelle inscription, choisissez le type d'activité puis la personne. | contact avec les services de<br>Mairie pour fournir les pièce<br>justificatives.                                                |  |
|                              | Activité :                                                                               | _                                                                                                    |  |
|                              |                                                                                          |                                                                                                    |  |
|                              | PÉRISCOLAIRE     Pas d'inscriptions, pas de demandes                                     | AGE<br>D'INSCRIPTION                                                                                                    |  |
|                              | > ADL Pas d'inscriptions, pas de demandes                                                | Attention à l'age de l'enfant                                                                                                   |  |
|                              |                                                                                          | lors de l'inscription. Si vous<br>pouvez pas inscrire votre<br>enfant à une activité c'est si<br>doute qu'il n'a pas l'age requ |  |

Choisissez l'enfant à inscrire (ici RIRI ou FIFI).

Choisissez l'activité « Périscolaire » qui donne accès à la restauration dans la liste « Activité ».

|                                 | ACCUEIL DOSSIER INSCRIPTIONS PLANNING FACTURATION MESSAGERIE ACTUALITÉS                                                                                                    |                                                                                                    |
|---------------------------------|----------------------------------------------------------------------------------------------------|----------------------------------------------------------------------------------------------------|
| Voir toutes mes<br>inscriptions | INSCRIPTIONS > Periscolaire                                                                                                    |                                                                                                    |
| Périscolaire                    | SAISIE D'UNE INSCRIPTION                                                                                                    |                                                                                                    |
| ADL                             | Tous les enfants                                                                                                    | IMPORTANT PAI                                                                                            |
|                                 | Image: Second second se | Si des dispositions<br>particulières doivent être<br>mises en place pour votre<br>enfant (Plan d'Accueil |
|                                 | DEMANDE D'INSCRIPTION                                                                                                    | Individualisé ou repas<br>particulier ou allergie<br>alimentaire) merci de prendre                       |
|                                 | Pour effectuer une nouvelle inscription, choisissez le type d'activité puis la personne.                                                                                                    | contact avec les services de la<br>Mairie pour fournir les pièces<br>justificatives.                     |
|                                 | Activité* :<br>Périscolaire<br>Personne* :<br>RIRI<br>INSCRIRE                                                                                                    |                                                                                                    |

Cliquer sur le bouton « INSCRIRE ».

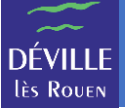

Positionner le type d'activité sur « RESTAURATION ».

L'activité s'est positionnée directement sur la catégorie de repas qui correspond à votre enfant selon son âge.

| <ul> <li>PÉRISCOLAIRE</li> <li>Seules les activités en cours ou futures, correspondant à la tranche de le formulaire d'inscription.</li> </ul> | Pas d'inscriptions, pas de demandes<br>d'âge de votre enfant, sont affichées dans |  |
|----------------------------------------------------------------------------------------------------|-----------------------------------------------------------------------------------|--|
| Seules les activités en cours ou futures, correspondant à la tranche de le formulaire d'inscription.                                           | d'âge de votre enfant, sont affichées dans                                        |  |
| SAISIE D'UNE DEMANDE D'INSCRIPTION<br>Les champs obligatoires sont précédés d'un astérisque (*).<br>Type d'Activité :                          |                                                                                   |  |
| RESTAURATION                                                                                                    |                                                                                   |  |
| RESTAURATION ENFANTS du 02/09/2021 au 05/07/2022 -                                                                                             |                                                                                   |  |
| 2 • Septembre • 2021 •                                                                                                    |                                                                                   |  |
| Planning hebdomadaire :                                                                                                    |                                                                                   |  |
| Montant                                                                                                    |                                                                                   |  |
| Repas enfants 2021/2022                                                                                                    | 3.68€                                                                             |  |

Vous devez renseigner la date du 1<sup>er</sup> jour auquel votre enfant va manger à la restauration en saisissant « Date d'entrée souhaitée ».

**REMARQUE** : Vous devez respecter un délai de 2 semaines entre la date du jour et la date du 1<sup>er</sup> jour auquel votre enfant va manger.

« Planning hebdomadaire » permet de préinscrire votre enfant aux jours indiqués sur toute la période de restauration (ici du 02/09/2021 au 05/07/2022).

Par exemple si vous cochez uniquement « Mardi », votre enfant sera préinscrit tous les mardis entre le 02/09/2021 et le 05/07/2022.

La zone « Montant » vous indique le coût d'un repas pour cette inscription.

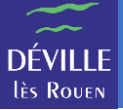

Pour valider l'inscription de votre enfant à la restauration, il faut cliquer sur le bouton « ENREGISTRER ».

**REMARQUE** : Pensez à vérifier le planning d'inscription de votre enfant à l'aide du module « Planning » après avoir validé l'inscription.

**REMARQUE** : Si des **dispositions particulières** doivent être mises en place pour votre enfant (**Plan d'Accueil Individualisé** ou **repas particulier** ou **allergie alimentaire**) merci de prendre contact par téléphone ou via le module « Nous contacter » avec les **services concernés de la Mairie** pour fournir les pièces justificatives.